## **Guide to Paying Your Student's Bill Online**

## Step 1: Login to UNL E-Payment System – <u>https://commerce.cashnet.com/UNLPAY?LT=P</u>

Login with the user id and password provided to you in the email you received regarding your Authorized Payor account. The email will be from: bursar@unl.edu

Your student must set you up as an Authorized Payor on their student account. If they have not done

| Nebraska<br>Lincoln |                                                                                                    |
|---------------------|----------------------------------------------------------------------------------------------------|
|                     | User name ①                                                                                                    |
|                     | Password                                                                                                    |
|                     | Sign in                                                                                                    |
|                     | Eorgot password                                                                                                    |
|                     | ATTENTION: This is a separate login from any guest account your student may have created for the MyRED portal.                                         |
|                     | If your student has not established an Authorized<br>Payor account for you, please have them login to<br>the MyRED portal. Under the "Student Account" |

so, instructions can be found here: <u>http://bursar.unl.edu/setting-up-an-authorized-payor</u>

Step 2: UNL E-Payment System - Select 'Make a payment'.

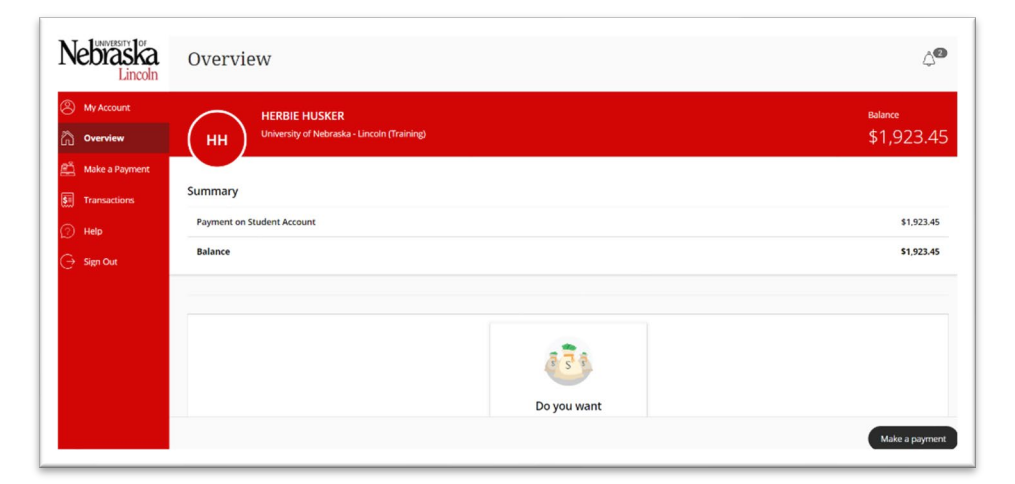

Step 3: Enter Amount of Payment – Enter the amount you would like to pay in the Amount box.

Please Note: Payment is only allowed if there is a positive balance on the account.

Select 'Checkout'.

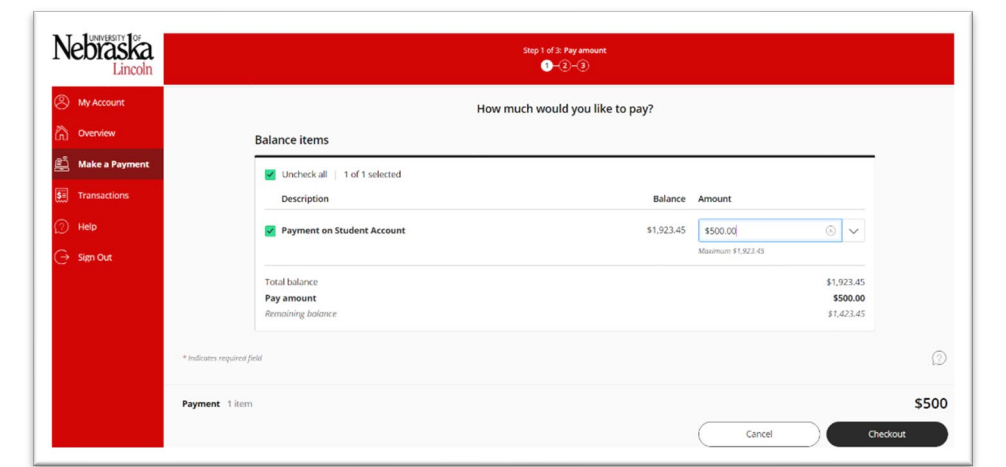

Step 4: Choose Payment Method -Choose your method of payment. Enter details of payment method (see below). Select 'Continue'.

See separate 'International Payments' document for further details on this option.

| Nebraska         | маке а Раутени                             |                                                                              |                 |
|------------------|--------------------------------------------|------------------------------------------------------------------------------|-----------------|
| S My Account     |                                            | Step 2 of 3: Payment method<br>♂-0-①                                         |                 |
| Overview         |                                            | How would you like to pay?                                                   |                 |
| 🖺 Make a Payment |                                            | Payment amount                                                               |                 |
| Sii Transactions |                                            | \$500                                                                        |                 |
| Help             |                                            | * Payment method                                                             |                 |
| ⊖ Sign Out       |                                            | New credit or debit card<br>Conversionce fees apply to all card payments     |                 |
|                  |                                            | New bank account<br>Your debit or credit card do NOT work with this option.) |                 |
|                  |                                            | International payment<br>Facilitated by Convera                              |                 |
|                  |                                            |                                                                              |                 |
|                  | $\widehat{(i)}$ . Secure encrypted payment |                                                                              | Cancel Continue |

**Step 5: Submit Payment** – Review payment details and select 'Continue' button to complete the payment.

## Bank Account (online check) Form:

BE VERY CAREFUL WHEN ENTERING YOUR BANK ACCOUNT INFORMATION. Inaccurate information will result in a \$30 return check fee.

CAUTION: Do NOT enter your debit card or credit card number on the Bank Account Form. Neither is the bank account number needed to make this type of payment.

| Nebraska                                                                 |                          | Important: Payments can be made from personal checking or savings accounts<br>only. Corporate accounts are not allowed.                                                                                                    |
|--------------------------------------------------------------------------|--------------------------|----------------------------------------------------------------------------------------------------|
| <ul> <li>My Account</li> <li>Overview</li> <li>Make a Payment</li> </ul> |                          | This transaction will appear on your financial institution record as UNEV NEBR LINE UNE<br>FMT.<br>Receiver your data cardully. Any returns will recall in additional charges. UNL's returned<br>to the second second second second second second second second second<br>ATTN: With Second Second second second second second second second second<br>attraction second second second second second second second second second<br>attractive second second second second second second second second<br>attractive second second second second second second second second second<br>attractive second second second second second second second second second<br>attractive second second second second second second second second second<br>attractive second second second second second second second second second second<br>second second second second second second second second second second second<br>second second second second second second second second second second second<br>second second second second second second second second second second second<br>second second second second second second second second second second<br>second second second second second second second second second second second second second<br>second second |
| Transactions Help                                                        |                          | * Account holder name                                                                                                    |
| ⊖ Sign Out                                                               |                          | Account type     Account fyre     Swing     Swing     Routing transit number ①                                                                                                    |
|                                                                          |                          | * Bank account number ① * Confirm bank account number                                                                                                    |
|                                                                          |                          | Save bank account for future use                                                                                                    |
|                                                                          | Secure encrypted payment |                                                                                                    |

Save your payment information for future

use by checking the box 'Save bank account for future use' and entering a nickname for the payment method in the field provided.

## Credit or Debit Card Form:

| Laborer 105    |                                                                                                    |                                                       |
|----------------|----------------------------------------------------------------------------------------------------|-------------------------------------------------------|
| NEULASIA       | \$500                                                                                                    |                                                       |
| Lincom         | * Payment method                                                                                                    | Change                                                |
| My Account     | New credit or debit card                                                                                                    |                                                       |
| Overview       | Convenience liees apply to all card p                                                                                                    | Jayments                                              |
| Make a Payment | Million Party State State Stat | oscena 📴 📾 🐡 VISA                                     |
|                | This transaction will appear on g                                                                                                    | your credit card statement as "CASHNet SmartPay UNL". |
| Transactions   | * Card number                                                                                                    |                                                       |
| Help           |                                                                                                    |                                                       |
|                | Cord number required                                                                                                    |                                                       |
|                | * Expiration date                                                                                                    | * Security code ①                                     |
|                | MM / YY                                                                                                    |                                                       |
|                | * Zip/Postal code                                                                                                    |                                                       |
|                |                                                                                                    |                                                       |
|                | International cardbolders may input 'N                                                                                                    | 594°                                                  |
|                | Save card for future use                                                                                                    |                                                       |
|                |                                                                                                    |                                                       |
|                |                                                                                                    |                                                       |
|                |                                                                                                    |                                                       |

A convenience fee is charged on all card payments. Cards are ONLY accepted online.

Save your payment information for future use by checking the box 'Save card for future use' and entering a nickname for the payment method in the field provided.